1. システムログイン等について

| - 流れ図                                         |
|-----------------------------------------------|
| (1)システムログイン10                                 |
|                                               |
| (2)「財務諸表等入力シート」アップロード、施設状況票の前年度入力データからの引継ぎ 15 |
|                                               |
| (3)事業報告書 I 、事業報告書 II 、施設状況票のダウンロード            |
|                                               |
| (4)ダウンロードしたファイル(事業報告書Ⅰ、事業報告書Ⅱ、施設状況票)の保存 24    |
|                                               |
| (5)保存したファイル(事業報告書I、事業報告書I、施設状況票)の作成と上書き保存 25  |
|                                               |
| (6)作成したファイルのアップロード25                          |
|                                               |
| (7)作成したファイルのエラーリストダウンロード26                    |
|                                               |
| (8)作成したファイルの修正と保存26                           |
|                                               |
| (9)修正したファイルのアップロード27                          |
|                                               |
| (10)簡易経営診断申込(任意)27                            |
|                                               |
| (11)アンケート作成および報告完了29                          |

※システムログイン後は、システム内のマニュアルや手順に沿って作業を行ってください。 ここではログインとダウンロード、アップロードの操作を確認します。 ①送付状に印刷されたお客さま専用 I Dおよび今年度用仮パスワードを確認します

機構から郵送された、緑色の角2封筒に入っていたお客さまの住所が印刷されている送付状の右上に、 お客さまの I Dと今年度の仮パスワードが印刷されています。

| Philip Light Court                            |                                                                                                    |
|-----------------------------------------------|----------------------------------------------------------------------------------------------------|
| ゆうパケット                                        | BVC13©©©                                                                                                    |
| 〒105-**** 。543210321031。                      | azb1ycx8                                                                                                    |
| 社会描述法人<br>●●●●●●●●●●●●●●●●●●● 会 <sup>御中</sup> | き来のメールアドレス」について、時年度と<br>変更がある場合には、進やかにご登場いただ<br>くよう時間いやしとげます。                                                                                                    |
| 顧客コード:12345                                   | (ご書用作用)<br>① (2010年1月)<br>① (2010年1月)- 年期) を行け<br>① (2010年1月)- 年期) を行け<br>② (2010年1月)- 7月1日日 (2010年月)<br>※ (2010年日日)<br>※ (2010年日日)<br>※ (2010年日)<br>※ (2010年日)<br>※ (20 |
| 重                                             | 要                                                                                                    |
| 独立行政法人福祉医療機構                                  | 経営サポートセンター                                                                                                    |
| 事業報告書へ                                        | ルプデスク                                                                                                    |
| 2021/05/28(金)~20                              | 21/09/30(木)                                                                                                    |
| 平日 09:00~                                     | 17:00                                                                                                    |
|                                               |                                                                                                    |

上段: BVC13©©© ⇒お客さまの I D 下段: azb1ycx8 ⇒事業報告書等電子報告システムに、今年 度初ログインする時に、1度だけ使用する <u>仮パスワード(ワンタイムパスワード)</u>

| ② 推奨環境の確認       |                                            |
|-----------------|--------------------------------------------|
| 区分              | 動 作 条 件                                    |
| 使用環境(OS)        | Windows 8.1 以降<br>推奨環境以外では、                |
| Microsoft Excel | Excel 2010 以降<br>があります。                    |
| Web ブラウザ        | Internet Explorer Ver.11<br>Microsoft Edge |

③独立行政法人福祉医療機構のホームページから事業報告書等電子報告システムログイン画面 を表示

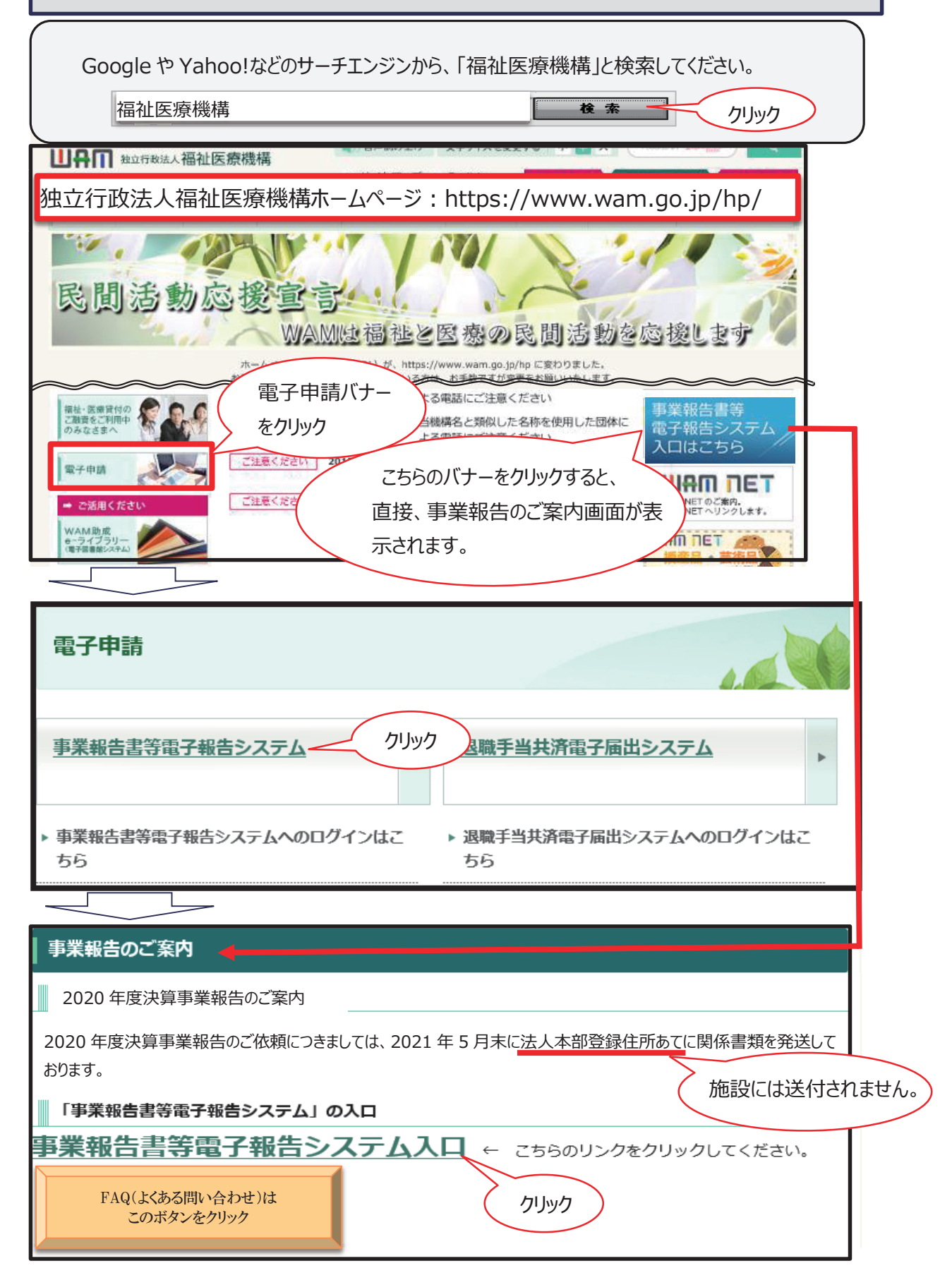

## ④「ID」・「仮パスワード」を入力

ID とパスワードを入力するログイン画面が表示されます。

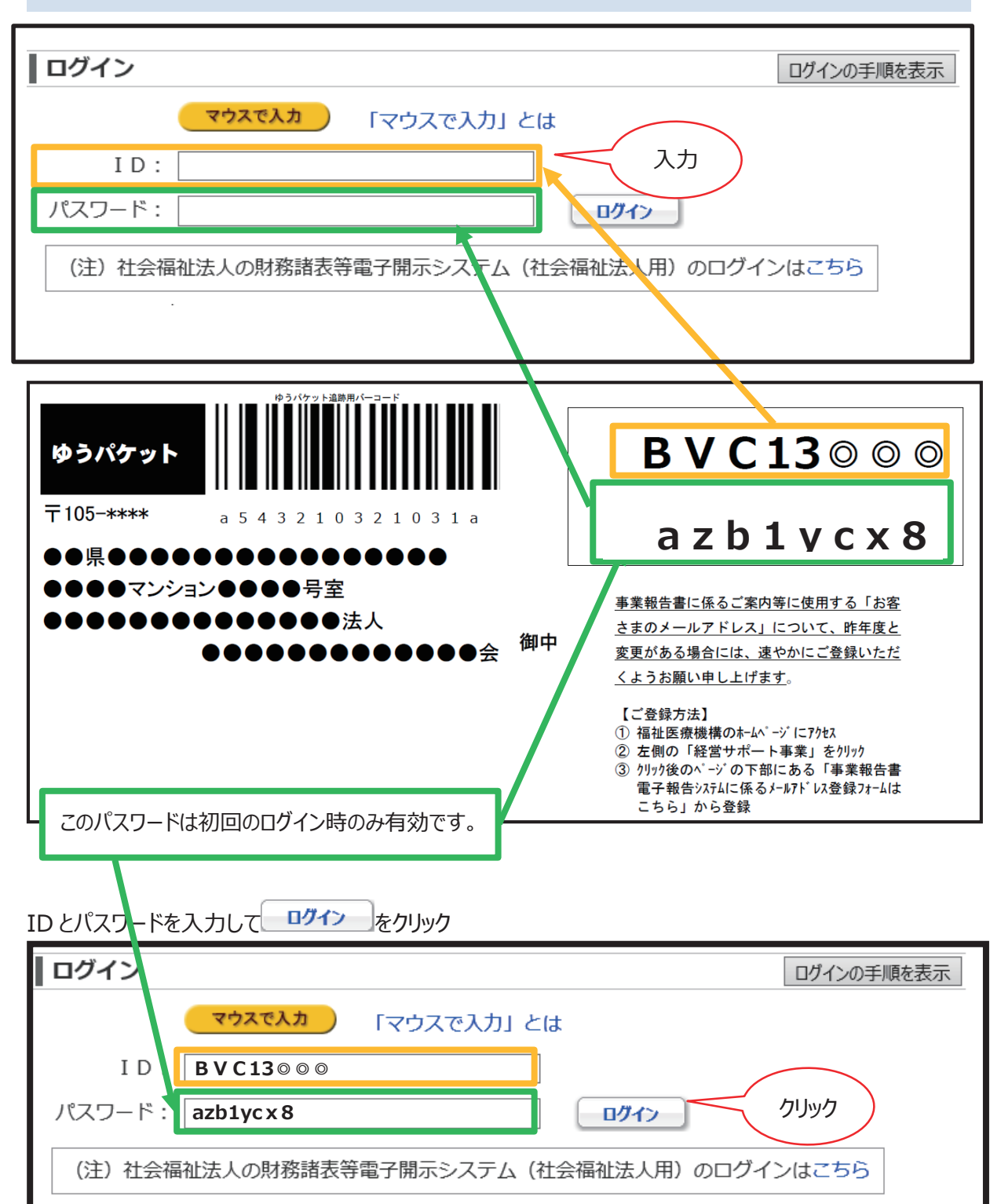

### ⑤パスワードの変更

この画面は、「事業報告書等電子報告システム」に初めてログインする時に、一度だけ表示される画面で す。次回以降は「お客さま設定パスワード」でログインすると、直接「事業報告書等電子報告システム」画面 に遷移します。

| パスワードの変更                                                  |                                          |                            |
|-----------------------------------------------------------|------------------------------------------|----------------------------|
| BVC13 ◎◎◎ のパスワードを3                                        | 変更します。                                   |                            |
| ※バスワードは、半角英数字(A〜z<br>※英字のみのバスワードや、数字の<br>※大文字と小文字を区別しますので | ζ a~z, 0~9)を使用し<br>)みのバスワードは指<br>ご注意下さい。 | て、6文字以上入力して下さい。<br>定できません。 |
| 現在のパスワードを新しいパスワードに変更                                      | します。                                     | 仮パスワード                     |
| <ul> <li>現在のパスワードの入力</li> </ul>                           | azb1yc x 8                               |                            |
| <ul> <li>新しいパスワードの入力</li> </ul>                           | kamiya2021                               | や安さキシマのパフロード               |
| • 新しいパスワードの確認                                             | kamiya2021                               | の谷とま設足のバスワート               |
| クリック                                                      |                                          |                            |

初ログイン時に1度だけ使用する仮パスワード(ワンタイムパスワード。この事例では 「azb1ycx8」)は、お客さま設定のパスワードに変更以降は、使用できません。

2回目以降のログインには、お客さまが設定した「新しいパスワード」を使用してログインを行います。

また、「お客さまが設定されたパスワード」は、お問合せいただいても、「事業報告書へルプデス ク」では確認できません。

「お客様が設定されたパスワード」は貴法人にて大切に保管してください。

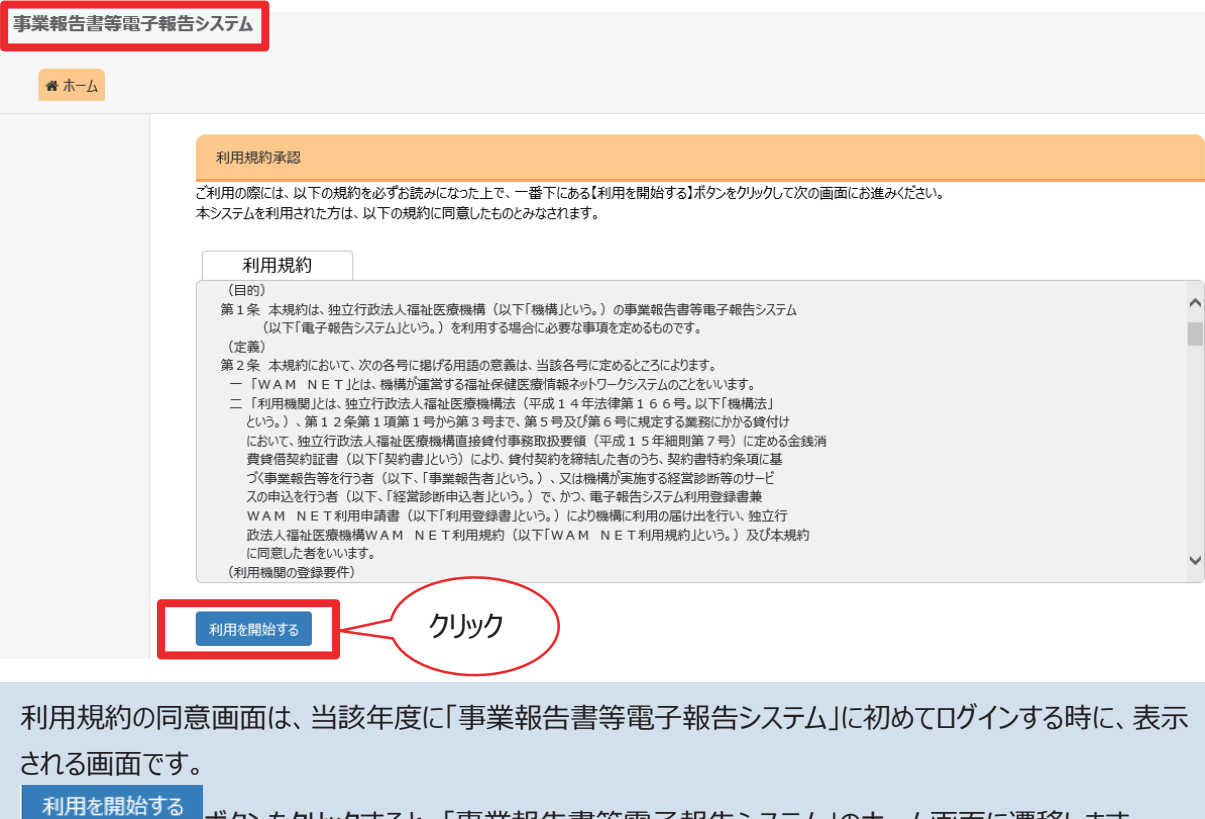

<sup>◎</sup>ボタンをクリックすると、「事業報告書等電子報告システム」のホーム画面に遷移します。

⑥ログイン完了

| ログインが正常に終了すると、事業報告書等電子報告システムのホーム画面が表示されます。 |                                                                                                   |                                                                                                    |  |  |  |
|--------------------------------------------|---------------------------------------------------------------------------------------------------|----------------------------------------------------------------------------------------------------|--|--|--|
| 🖀 木-ム 📰 事業                                 | 報告書の作成 🖌 名称等変更届 📥 経                                                                               | 営搭標自己診断チェックシート 山 屋歴の照会                                                                                                    |  |  |  |
|                                            |                                                                                                   |                                                                                                    |  |  |  |
|                                            | 水- <b>ム</b>                                                                                       |                                                                                                    |  |  |  |
|                                            | 各メニュー毎の内容をご説明します。<br>また、ログインしたお客様詳細情報を表示します。<br>メールアドレス等のWAMNET登録情報の確<br>※上記のリンクによりメールアドレスを変更した場合 | 。<br>認・変更はごちら<br>合には、WAMNETの管理用のメールアドレスの登録も変更が必要です。確認・変更はごちら<br>2019年度決算分福祉・医療施設・事業の経営状況ダウンロードはごちら<br>事業報告書等電子報告システムマニュアルダウンロード |  |  |  |
|                                            | 希ホーム                                                                                              | 本画面を表示します。                                                                                                    |  |  |  |
|                                            | ■事業報告書の作成                                                                                         | 事業報告書/施設状況票等をアップロードすることにより、事業報告書の作成を行います。                                                                                       |  |  |  |
|                                            | ✔名称等変更届                                                                                           | 名称変更届の作成を行います。また、過去に作成した名称変更届の修正も行えます。                                                                                          |  |  |  |
|                                            | ▲経営指標自己診断チェックシート                                                                                  | 経営指標自己診断チェックシートのダウンロードを行います。                                                                                                    |  |  |  |
|                                            | ●簡易経営診断申込                                                                                         | 簡易経営診断申込(有科)を施設毎に実施いただけます。                                                                                                    |  |  |  |
|                                            |                                                                                                   |                                                                                                    |  |  |  |

# (2)「財務諸表等入力シート」のアップロード

### ①「事業報告書等電子報告システム」ホーム画面

「事業報告書等電子報告システム」ロゴの下にあるオレンジ色のタブで画面を遷移します。

| ●ホーム ■ 事業報告書の作成 ●名称等変更届 ▲経営指標自己診断チェックシート ▲ 履歴の照会                       |                                                                                                |                                        |  |  |  |  |
|------------------------------------------------------------------------|------------------------------------------------------------------------------------------------|----------------------------------------|--|--|--|--|
| ホーム                                                                    |                                                                                                |                                        |  |  |  |  |
| 各メニュー毎の内容を<br>また、ログインしたお客<br>メールアドレス等のWA<br>※上記のリンクによりメ                | ご説明します。<br>様詳細情報を表示します。<br>MMNET登録情報の確認・変更は <u>こちら</u><br>ールアドレスを変更した場合には、WAMNETの管理用のメールアドレスの! | 登録も変更が必要です。確認・変更はこちら                   |  |  |  |  |
|                                                                        | 2019年度決算分福祉・医療施設・事業の経営状況                                                                       | 現ダウンロードはごちら 車業報告書等電子報告システム マニュアルダウンロード |  |  |  |  |
| ×二ユー説明                                                                 |                                                                                                |                                        |  |  |  |  |
| 四本 1                                                                   | ★ホーム 本国内な表示します。 ★部告書の作成 事業報告書 / 施設状況更等をアップロードする。                                               | 冊子でご提供していた当該資料                         |  |  |  |  |
| 12                                                                     | 許等変更届 名称変更届の作成を行います。また、過去に作                                                                    | が PDF ダウンロードになりました。                    |  |  |  |  |
| <b>上</b> 経営指標                                                          | 自己診断チェックシート 経営指標自己診断チェックシートのダウンロードを                                                            | ボタンをクリックし、ダウンロードして                     |  |  |  |  |
| の簡易                                                                    | 移経営診断申込<br>簡易経営診断申込(有科)を施設毎に実施いた                                                               | ご利用ください。                               |  |  |  |  |
| 事業報告書の作成                                                               | 事業報告書の作成 事業報告書・施設状況票の所定様式に入力し、機構への報告を行います。                                                     |                                        |  |  |  |  |
| 名称等変更届                                                                 | 名称等変更届 登録されている名称・住所・代表者名・電話番号・FAX番号等の変更                                                        |                                        |  |  |  |  |
|                                                                        |                                                                                                |                                        |  |  |  |  |
| 経営指標自己診断チ<br>ェックシート                                                    | 経営指標自己診断チェックシート(無料)をダウンロードすることができま<br>す。                                                       |                                        |  |  |  |  |
| 簡易経営診断申込                                                               | 診断申込 簡易経営診断(有料)を施設ごとにお申込いただけます。                                                                |                                        |  |  |  |  |
| 履歴の照会 過去年度の事業報告内容の照会を行います。                                             |                                                                                                |                                        |  |  |  |  |
| 事業報告書等電子<br>報告システム マニュア<br>ルダウンロード 電子報告システムの操作マニュアルを一括ダウンロードすることができます。 |                                                                                                |                                        |  |  |  |  |

### 事業報告書の作成

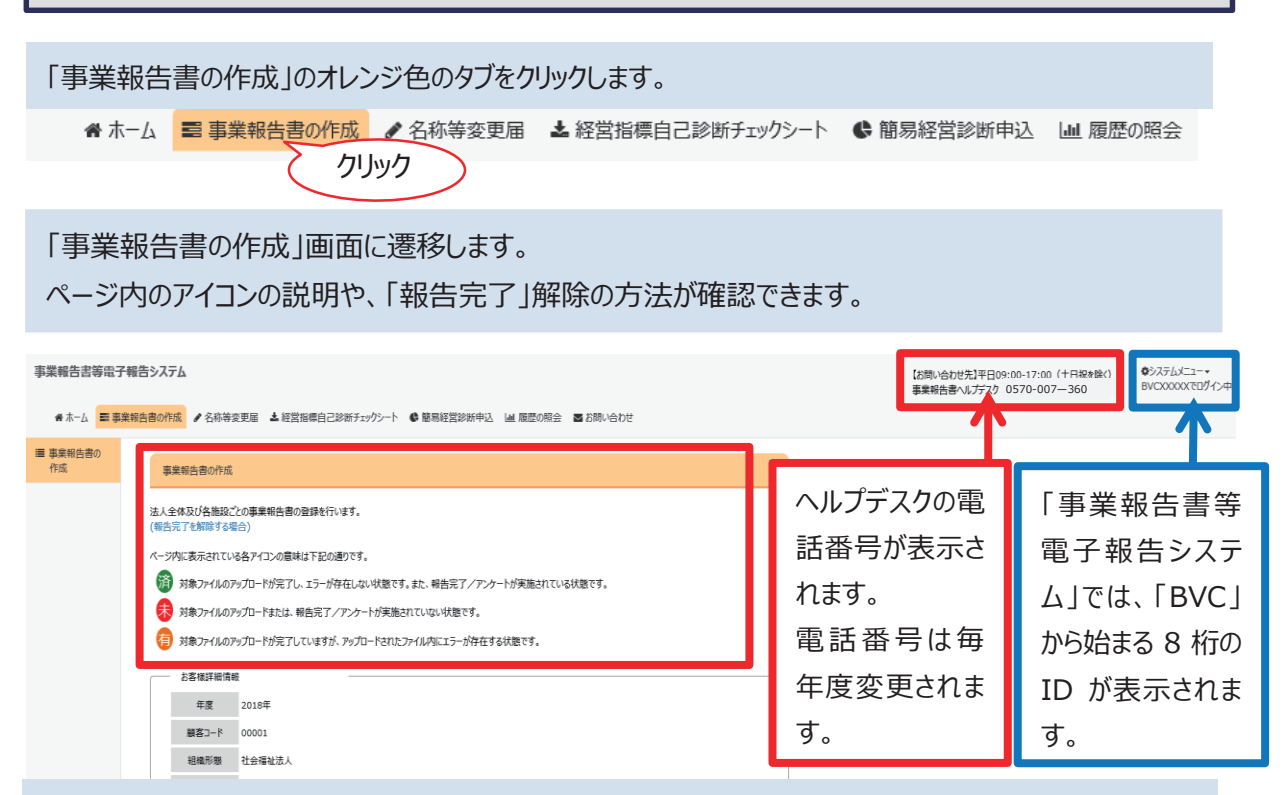

「お客さま詳細情報」の下に提出書類の記載があります。

これから作業を行うにあたって、必要な内容を確認してください。

社会福祉法人のお客さまは決算書・確定申告書の代わりに「1.財務諸表等入力シート」をアップ ロードしていただく場合、「3.決算書・確定申告書」は不要です。

「財務諸表等電子開示システム」を利用していない社会福祉法人のお客さまは、「(3)決裁資料等 添付書類」に決算書をアップロードしてください。PDFや EXCEL 様式以外で事業報告書等電子報 告システムにアップロードできない場合には、お手数ですが、別途ご郵送をお願いします。

③「財務諸表等入力シート」のアップロード

事業報告書の作成は、「(1)財務諸表等入力シート」から順番に作業を行います。 「財務諸表等電子開示システム」で作成した「財務諸表等入力シート」のアップロードを行うと、現況 報告をもとに、「(2)事業報告書/施設状況票」の「施設状況票」が作成されます。

| (1)別防治衣守人力シート                                 |         |        |          |              |         |        |               |
|-----------------------------------------------|---------|--------|----------|--------------|---------|--------|---------------|
|                                               |         |        |          |              |         |        |               |
| 名称                                            | *       | アップロード | *        | 1 <u>5</u> - | *       |        |               |
| 財務諸表等入力シート                                    |         | 済      |          |              |         |        | _             |
|                                               |         |        | ボタンが表示   | えされていな       | い場合はれ   | ノンジ色のバ | .ˈ <b>ナ</b> – |
| 通手順1:財務諸表等入力シートアップロード                         | -       | te     | をクリックすると | 全畳まれてい       | ハるメニューが | 開きます。  |               |
| 入力が完了したら、「財務議表等入力シートアップロ-<br>財務諸表等入力シートアップロード | -ド]ボタンナ | クリック   | ださい。     |              |         |        |               |

「(1)財務諸表等入力シート」の「手順1:財務諸表等入力シートアップロード」に表示されている、

財務諸表等入力シートアップロードをクリックすると別窓でアップロード画面が立ち上がります。

担当者名と電話番号を入力してファイル選択ボタンをクリック

財務諸表等入力シートアップロード

財務諸表等入力シートのアップロードを行います。

| アップロード                                                                                                    |                                                                                                    |                                                                                         |                                                                            |
|----------------------------------------------------------------------------------------------------|----------------------------------------------------------------------------------------------------|-----------------------------------------------------------------------------------------|----------------------------------------------------------------------------|
| ファイルのアップロードは、「ファイル選打<br>アップロード実行時に、アップロードファ<br>ファイルチェックが正常終了した場合<br>アップロードに時間がかかる場合があ<br>アップロード可能なファイルの最大サイ<br>アップロード可能なファイルは、パージ                                                           | マリボタンをクリックし、ファイルを選択後、<br>イルのチェックを行います。チェックエラ-<br>に、続行確認ダイアログを表示し、ファイ<br>ます。アップロードボタンを1度押した終<br>ズは50MBです。<br>コン:3.00以降の「財務諸表等入力          | 、[アップロード]ボタンをクリックし<br>・だった場合は、選択ファイルをす<br>/ルのアップロードを行います。<br>後、画面が切り替わるまでお待ち<br>シート」です。 | てください。<br>変更/修正後、再度アップロードボタンを押下して下さい。<br>「ください。                            |
| ご担当者様名                                                                                                    | 福祉花子                                                                                                    |                                                                                         | 列:福祉 太郎                                                                    |
| 連絡先電話番号                                                                                                    | 0334389233                                                                                                    |                                                                                         | 列:0312345678(ハイフンは不要です。<br>日中帯にご担当者様に連絡が可能な電話番号を記入してください。)                 |
| アップロードファイルを選択後に挑                                                                                                    | もしてください アップロード                                                                                                    |                                                                                         | _                                                                          |
| ファイル選択                                                                                                    | 帳                                                                                                    | 票名称                                                                                     | ップロード進行状況                                                                  |
| 財務諸表等入力シート.xlsm                                                                                                    | ファイル選択財務                                                                                                    | 諸表等入力シート                                                                                |                                                                            |
|                                                                                                    |                                                                                                    | ②クリック                                                                                   |                                                                            |
| 「財務諸実業入力シ                                                                                                    | トーの格納提所を                                                                                                    | 表示してファイル友                                                                               | ~ ~ ~ ~ ~ ~ ~ ~ ~ ~ ~ ~ ~ ~ ~ ~ ~ ~ ~ ~                                    |
| 「ファイル選択」に「財務<br>ると、「アップロード進行<br>アップロードが完了する<br>事業報告書の入力画                                                                                                    | 務諸表等入力シート<br>テ状況」が動き始めま<br>ると次のメッセージがま<br>面に戻ります。                                                                                       | ・」の名前が入って<br>ます。<br>長示されますので、                                                           | こいることを確認して、 <sup>アップロード</sup> をクリックす<br>、メッセージを確認して <sup>閉じる</sup> をクリックし、 |
| 財務諸表等入力シートのアップロードを行いま<br>アップロードが正常に終了しまし<br>ファイルのアップロードは、(ファイル選択)ボ<br>アップロード実行時に、アップロードファイル<br>ファイルチェックが正常終了した場合に、朝<br>アップロードに時間がかかる場合があります<br>アップロードに時間がかかる場合があります<br>アップロードに時間がかれる場合があります | す。<br>シンをクリックし、ファイルを選択後、<br>ウチックを行います。チェックエラーだった場<br>行確認ダイアログを表示し、ファイルのアップ。<br>、アップロードボタンを1度押した後、画面が<br>SOMBです。<br>3.00以降の「財務諸表等入力シート」で | に常に終了したメッ<br>れます。<br>たードを行います。<br>がの替わるまでお待ちください。<br>す。                                 | リセージが表示                                                                    |
| ご担当者様名                                                                                                    |                                                                                                    | 例:福祉                                                                                    | 上 太郎                                                                       |
| 連絡先電話番号                                                                                                    |                                                                                                    | 例:03:<br>日中帯(                                                                           | 12345678(ハイフンは不要です。<br>ご担当者様に連絡が可能な電話番号を記入してください。)                         |
| アップロードファイルを選択後に押して                                                                                                    | (ださい アップロード                                                                                                    |                                                                                         |                                                                            |
| ファイル選択                                                                                                    | 帳票名称                                                                                                    | ♥ アップロード進                                                                               | 行状况                                                                        |
| 財務諸表等入力シート.xlsm                                                                                                    | ファイル選択財務諸表等。                                                                                                    | <b>スカシート</b>                                                                            |                                                                            |
| 閉じる                                                                                                    | <ol> <li>②クリック</li> </ol>                                                                                                    |                                                                                         |                                                                            |

| ※アップロードの際のご注意                                   |
|-------------------------------------------------|
| 推奨環境以外でアップロードを行う場合、PC の機種やブラウザによっては、ダウンロードや保存がで |
| きても、アップロードができない事例が報告されています。                     |
| アップロードができなかった場合には、事業報告書等電子報告システムの「ホーム」 画面、「お客   |
| 様詳細情報」で使用環境(OS)や使用ブラウザを確認し、推奨環境を満たしている PC のご利用  |
| をお願いします。どうしてもアップロードできない場合には、「事業報告書等の提出に係る       |
| 「FAQNo.45」(P180)をご参照ください。                       |
| 車業報告書等電子報告システム                                  |

| ☆ホーム ■ 事業報告書の作成 🥜 名称等変                                        | 更届 🛓 経営指標                                          | 自己診断チェックシー                  | 6 簡易経営診断申込            | Laal 78 | 腰の熊会 🔤 お問い合わせ                                 |              |
|---------------------------------------------------------------|----------------------------------------------------|-----------------------------|-----------------------|---------|-----------------------------------------------|--------------|
| ホーム                                                           |                                                    |                             |                       |         |                                               |              |
| 各メニュー 何の内容をご<br>また、ログインルたち客様<br>メールアドレス等のWAM<br>※上記のリングによりメール | 期します。<br>¥細情報を表示します。<br>N E T 登録情報の確<br>アドレスを変更した場 | 。<br>認・変更はこちら<br>合には、WAMNE: | Tの勉理用のメールアドレスの引       | 登録も多    | 変動必要です。確認・変更は255<br>事業報告書等電子報告システムマニュアルグウンロード |              |
|                                                               | ж- <b></b>                                         | 本画面を表示します                   | e                     |         |                                               |              |
| 翻事業業                                                          | 最告書の作成                                             | 事業報告書/施設                    | 、<br>状況票等をアップロードすることに | こより、事   | 「業報告書の作成を行います。                                |              |
| ▲名利                                                           | 等変更届                                               | 名称変更届の作成を                   | を行います。また、過去に作成し       | た名称変    | 変更屈の修正も行えます。                                  |              |
| ▲経営指標自                                                        | 己診断チェックシート                                         | 経営指標自己診断                    | チェックシートのダウンロードを行い     | います。    |                                               |              |
| の簡易組                                                          | 國診断申込                                              | 簡易経営診断申込(有料)を施設毎に実施いただけます。  |                       |         |                                               |              |
| 国際                                                            | 歴の照会                                               | 過去年度の事業報告                   | 告内容の照会を行います。          |         |                                               |              |
| <b>Z</b> BI                                                   | 叩い合わせ                                              | 本システムについてご                  | 不明点がございましたら本メニュ       | ーよりおけ   | 問い合わせをお願いします。                                 |              |
| お客様詳細情報                                                       |                                                    |                             |                       |         |                                               |              |
| 顧客コード                                                         | 00001                                              |                             |                       |         |                                               |              |
| 相識形態                                                          | 社会福祉法人                                             | 設立年月                        | 2000/01/0             |         | 「お客様評細情報」に、                                   | 使用し(いる) 使用環境 |
| お客様(カナ)                                                       | カミヤチョウフクシカイ                                        | お客様名                        | 神谷町福祉会                |         | (OS)」と「ブラウザ種別」                                | が表示されます。     |
| 郵便番号                                                          | 000-0000                                           | 住所                          | 東京都<br>干代田区1-1-1      |         |                                               |              |
| 電話番号                                                          | 000-0000-0000                                      | FAX番号                       | 000-000-0000          |         |                                               |              |
| 代表者(カナ)                                                       | フクシ タロウ                                            | 代表表                         | 福祉 太郎                 |         |                                               |              |
| 1018                                                          | 理事長                                                |                             | 1950/01/01            |         |                                               |              |
| 使用環境                                                          | Windows 10                                         | フラワザ種別                      | Internet Explorer     |         |                                               |              |

| 区分              | 動作条件                                          |
|-----------------|-----------------------------------------------|
| OS(オペレーションシステム) | Windows 8.1 以降推奨                              |
| Microsoft Excel | Excel 2010 以降推奨                               |
| Web ブラウザ        | Internet Explorer Ver.11 推奨<br>Microsoft Edge |

アップロードの方法は、「事業報告書 I 」、「事業報告書 II (法人(個人)状況票)」、「施設状況票」も「財務諸表等入力シート」に準じます。参考にしてください。 完了メッセージのかわりにエラーメッセージが表示される場合があります。 次項を確認して訂正の上、再度アップロードを行ってください。

| ケース①<br>正しい様式ではあ  | りません                                                                                                    | 「財務諸表等入力シート」は、「バージョン :<br>6.00」以降のバージョンを使用していますか                          |                                                                      |                                                            |  |  |
|-------------------|----------------------------------------------------------------------------------------------------|---------------------------------------------------------------------------|----------------------------------------------------------------------|------------------------------------------------------------|--|--|
|                   | <u>、<br/>、<br/>、<br/>、<br/>、<br/>、<br/>、<br/>、<br/>、<br/>、<br/>、<br/>、<br/>、<br/>、<br/>、<br/>、<br/>、<br/>、<br/>、<br/></u> |                                                                           |                                                                      | バージョン:6.00                                                 |  |  |
| 現況報告書             | 勘定科目                                                                                                    | 計算書類、財産目録                                                                 | 社会福祉充実残額算定シート                                                        | 財務諸表等入力シート全体                                               |  |  |
| 現況報告書作成           | 勘定科目作成                                                                                                    | 計算書類、財産目録<br>作成                                                           | 社会福祉充実残額算定シート<br>作成                                                  | 入力完了                                                       |  |  |
| シートへ移動            | シートへ移動                                                                                                    | シートへ移動                                                                    | シートへ移動                                                               |                                                            |  |  |
| 現況報告書仮確定          | 勘定科目確定                                                                                                    | 計算書類、財産目録<br>確定                                                           | 社会福祉充実残額算定シート<br>確定                                                  | システムから届出を行ってくださ<br>い。                                      |  |  |
| 現況報告書仮確定解除        | 勘定科目確定解除                                                                                                    | 計算書類、財産目録<br>確定解除                                                         | 社会福祉充実残額算定シート<br>確定解除                                                | 入力完了解除                                                     |  |  |
| 現況報告書仮確定解除        | 勘定科目確定解除                                                                                                    | 計算書類、財産目録<br>確定解除                                                         | 社会福祉充実残額算定シート<br>確定解除                                                | 入力完了取消                                                     |  |  |
| メッセージ             |                                                                                                    |                                                                           |                                                                      |                                                            |  |  |
| ケース②<br>予期せぬエラーがす | 発生しました                                                                                                    | <ul> <li>①「財務<br/>出を行</li> <li>②サーバ</li> <li>ることが</li> <li>おいた</li> </ul> | 語諸表等入力シート」<br>テってください」になって<br>にアクセスが集中した<br>があります。この場合は<br>後、再度保存を実施 | が、「システムから届<br>いますか<br>:場合にエラーが生じ<br>こは、しばらく時間を<br>亟してください。 |  |  |

## ④施設状況票の前年度入力データからの引継ぎ

| 済 (1)財務諸表等入力シート                                                                                                    |                                         |       |    |
|----------------------------------------------------------------------------------------------------|-----------------------------------------|-------|----|
| 名称                                                                                                    | マップロード                                  | ‡ I5- | \$ |
| 財務諸表等入力シート                                                                                                    | 済                                       | 無     |    |
| 手順1:財務諸表等人力シートアップロード デ順2:施設状況票データの引継元設定 「施設状況票データの引継元設定」 前年度の施設状況票に入力いただいた施設の概要等の基本的当年度の施設状況票に引き継ぐことができます。 以下の「施設状況票データ引継元設定」ボタンを押下して引継方 ※財務諸表等入力シートのアップロードを行う度に設定が必要と 施設状況票データの引継元設定 ① | な情報を、<br>この設定を行ってください。<br>かります。<br>クリック |       |    |

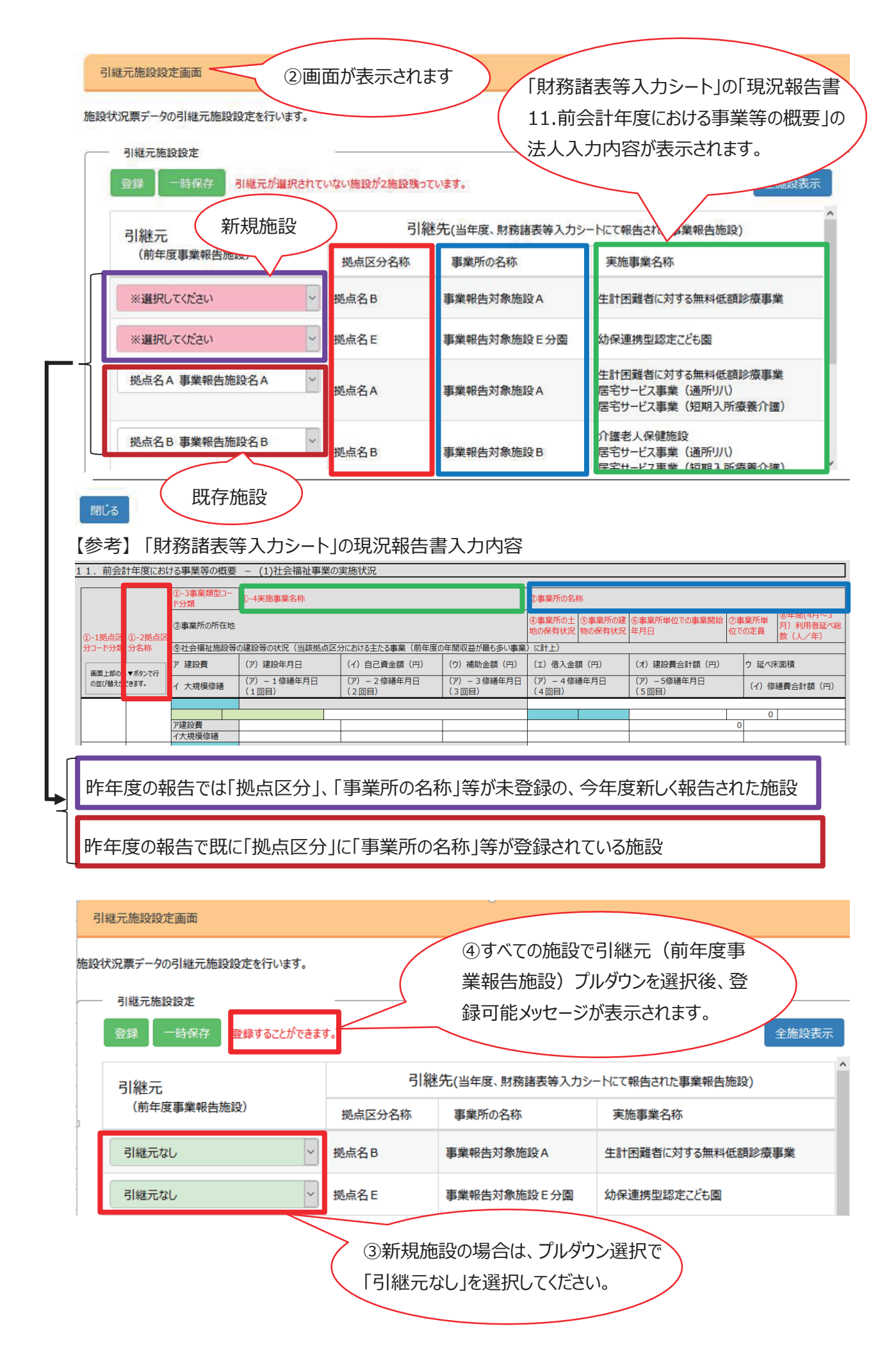

| 引  | 継元施設設定画面                                                                                                    |                                 |                                                                                                    |
|----|----------------------------------------------------------------------------------------------------|---------------------------------|----------------------------------------------------------------------------------------------------|
| 施設 | <ul> <li>ポ況票データの引継元が</li> <li>うクリック</li> <li>引継元施設設</li> <li>一時保存</li> <li>登録することができま</li> <li>引継元<br/>(前年度事業報告施設)</li> <li>引継元なし</li> </ul> | す。<br>拠点区 <del>5</del><br>拠点名 B | 引継元に「拠点名」、「事業所の名称」が表示されている<br>「施設状況票」に、引継データが自動的に入力されます。<br><sup>図しる</sup> をクリックして別窓を終了すると、事業報告作成画<br>面の「(2)事業報告書/施設状況票」に施設が表示さ<br>れています。 |
|    | 引継元なし ~                                                                                                    | 拠点名E                            | 事業報告対象施設E分園 幼保連携型認定こども園                                                                                                    |
| Ŗ  | 103 6クリック                                                                                                    |                                 |                                                                                                    |

#### 引継元施設設定画面

施設状況票データの引継元施設設定を行います。

| 引継元            |    | 入力の途中で                   |
|----------------|----|--------------------------|
| (前年度事業報告施設)    | 拠  |                          |
| ※選択してください ~    | 拠点 | 事業報告作成画面に戻っても、「(2)事業報告書/ |
| ※選択してください ~    | 拠点 | 施設状況票」に施設は表示されませんのでご注意く  |
| 拠点名A事業報告施設名A ~ | 拠点 | ださい。 業                   |

### 閉じる

【表示された施設状況票の種類が異なっていた場合】

事業報告書等電子報告システムで報告を行う「施設状況票」は、次ページのとおり「財務諸表等入力シ ート」現況報告書の「11.前会計年度における事業等の概要」「①-3 事業類型コード分類」の内容に従っ て表示されます。施設状況票の種類が異なっていた場合、「財務諸表等入力シート」の内容を確認してく ださい。

表示された施設状況票の種類が異なっていないかを確認してから「施設状況票」の入力を開始してください。「財務諸表等入力シート」の内容を更改して再アップロードすると、更改個所によっては、入力済の拠点全体の施設状況票データが消失し、再度、「④施設状況票の前年度入力データからの引継ぎ(新しい機能)」を行ったうえで、「施設状況票」を入力し直さなければならない場合があります。

社会福祉法人のお客様の作業負担軽減のためにも、表示されている「施設状況票」の施設種類が正しい ことを確認したうえで、入力を開始してください。

## 【参考】事業報告の画面表示の元となる、「財務諸表等入力シート」現況報告書の「11.前会計年度 における事業等の概要」

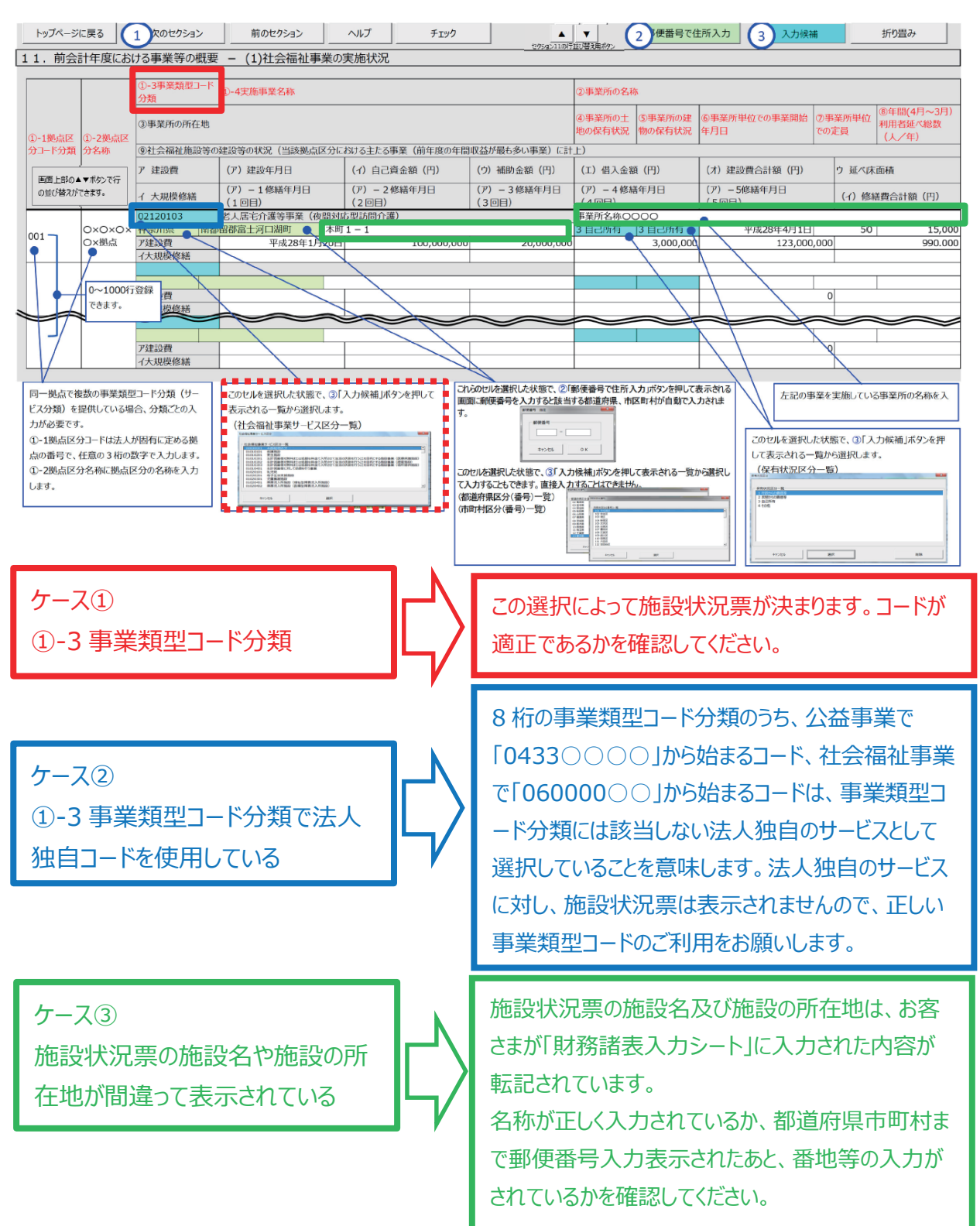

※事業類型コードの一覧は、「財務諸表等入力シート」と一緒にダウンロードした「ヘルプファイル」で確認 できます。ヘルプファイルは「社会福祉法人の財務諸表等電子開示システム関係連絡板」の体験版のダウ ンロードからも入手できます。

https://www.wam.go.jp/content/wamnet/pcpub/top/zaihyou/houjin/

※ファイルの解凍パスワードは「pass」です。

※「セクション11」シートを下にスクロールしていくと「4.事業類型コード分類 一覧」が表示されます。

## (3) 事業報告書 I、事業報告書 I、施設状況票のダウンロード

アップロードした「財務諸表等入力シート」の情報をもとに、「事業報告書 I」、「事業報告書 II」の下 に報告対象の施設状況票が一覧表示されます。

| 事業報告書/施設状況票         | \$<br>拠点住所  | \$<br>アップロード | \$<br>IЭ- | \$<br>^ |
|---------------------|-------------|--------------|-----------|---------|
| 事業報告書 I             | -           | 未            | 無         |         |
| 事業報告書 II(法人(個人)状況票) | -           | 未            | 無         |         |
| 施設状況票(拠点名A)         | 東京都中央区1-1-1 | 未            | 無         |         |
| 施設状況票(拠点名B)         | 東京都中央区1-1-2 | 未            | 無         |         |
| 施設状況票(拠点名C)         | 東京都中央区1-1-3 | 未            | 無         |         |
| 施設状況票(拠点名D)         | 東京都中央区1-1-4 | 未            | 無         |         |
| 施設状況票(拠点名E)         | 東京都中央区1-1-5 | 未            | 無         |         |
| 施設状況票(拠点名F)         | 東京都中央区1-1-6 | 未            | 無         |         |
| 施設状況票(拠点名G)         | 東京都中央区1-1-7 | 未            | 無         |         |

「(2)事業報告書/施設状況票」の工程は「手順1」から「手順4」にわかれています。

済 手順1:事業報告書/施設状況票の記入要領及び記載例をダウンロード

済 手順2:事業報告書/施設状況票ダウンロードファイル選択

둯 手順3:事業報告書/施設状況票アップロードファイル選択

有 手順4:事業報告書/施設状況票アップロード結果

「手順1」:「事業報告書I」、「事業報告書II」、「施設状況票」の記載要領及び記載例をダウン ロードします。

済 手順1:事業報告書/施設状況票の記入要領及び記載例をダウンロード

本手順でダウンロードする事業報告書/施設状況票の記入要領及び記載例を参考に、手順2でダウンロードする事業報告書/施設状況票の入力を行ってください。 記入要領及び記載例は、[記入要領&記載例ダウンロード]ボタンをクリックして、ダウンロードを行い確認をお願いします。

記入要領&記載例ダウンロード クリック

「手順2」:施設状況票をダウンロードできます。

すべての様式をまとめてダウンロードする場合、「ダウンロード(一括)」も使用できますが、ファイルは zip 形式で圧縮されていますので、zip 解凍機能が必要です。また、施設数が多い場合には、時間が かかる場合があります。ここでは、各様式を個別にダウンロードします。 ると別窓でダウンロード画面が表示されますので目的の ダウンロードをクリックします。 事業報告書/施設状況票ダウンロード

事業報告書/施設状況票のダウンロードを行います。

各ファイルのダウンロードボタンをクリックし、ダウンロードを行って下さい。 ダウンロードに時間がかかる場合があります。ダウンロードボタンを1度押した後、画面が切り替わるまでお待ちください。

| ダウンロードファイル一覧 |                     |             |
|--------------|---------------------|-------------|
| ダウンロード       | 事業報告書/施設状況票 ◆       | 施設代表住所      |
| ダウンロード       | 事業報告書I              | -           |
| ダウンロード       | 事業報告書 II(法人(個人)状況票) | -           |
| ダウンロード       | 施設状況票(拠点名A)         | 東京都中央区1-1-1 |
| ダウンロード       | 施設状況票(拠点名B)         | 東京都中央区1-1-2 |
| ダウンロード       | 施設状況票(拠点名C)         | 東京都中央区1-1-3 |
|              | クリック                |             |

(4) ダウンロードしたファイル(事業報告書 I、事業報告書 I、施設状 況票)の保存

<sup>ダウンロード</sup>をクリックすると、エクセルファイルの取り扱いが表示されますので、「名前を付けて保存」を 選択します。ここでは PC 内のフォルダから、事業報告書等電子報告システムの様式を保存するために 作成した「事業報告書・施設状況票保存用フォルダ」を選んで保存しています。

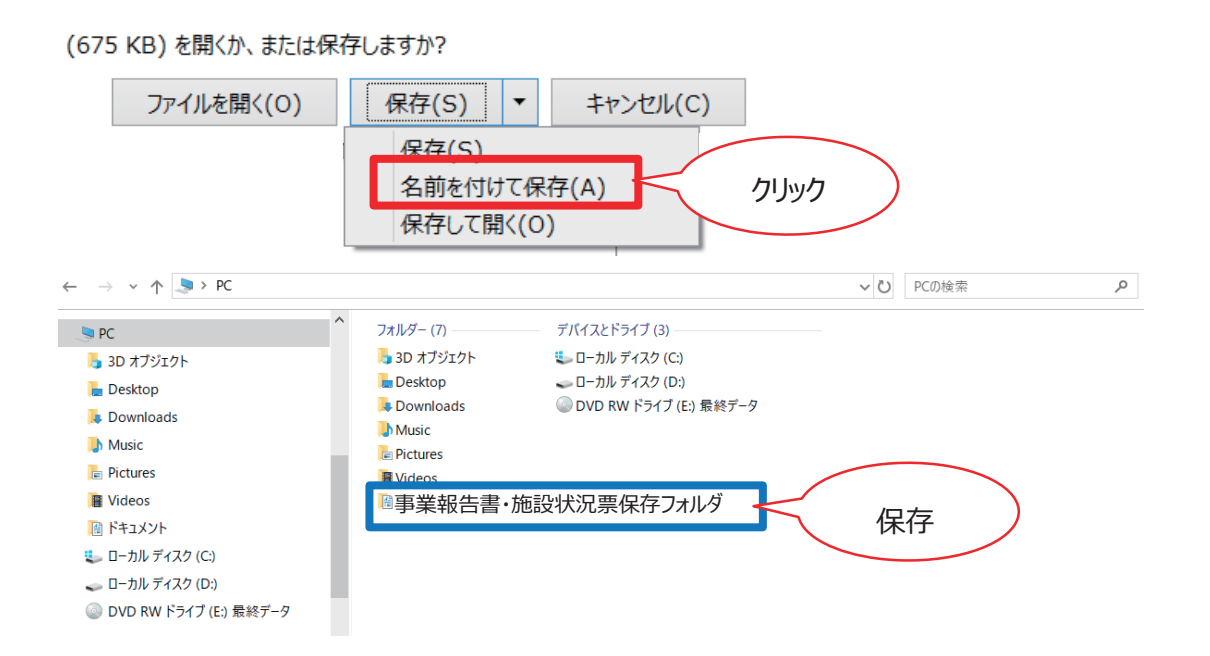

# (5) 保存したファイル(事業報告書 I、事業報告書 I、施設状況票) の作成と上書き保存

ダウンロードしたファイルの入力内容については、本手引きに記載している各様式の記入例を参考に 入力してください。

(「事業報告書 I」、「事業報告書 II (法人(個人)状況票)」の「ダウンロード」もこれに準じま す。参考にしてください。)

記入例を参考に入力し、ファイルのエラーメッセージがすべて「エラーなし」となったことを確認して上書き保存をしてください。

入力に時間がかかる場合には、いったん、「事業報告書等電子報告システム」からログアウトすること ができます。画面最上段のメニュー右端「システムメニュー」の「▼」をクリックし、表示されるメニュー の「システム終了」をクリックすると、事業報告書等電子報告システムからログアウトできます。

> ゆシステムメニュー BVCXXXXXでログイン中

作成したファイルをアップロードする際には、再度ログインから行ってください。 事業報告書等電子報告システム

▲ ホーム 🛢 事業報告書の作成 🖌 名称等変更届 📩 経営指標自己診断チェックシート 🕓 簡易経営診断申込

# (6) 作成したファイルのアップロード

入力し、上書き保存したファイルのアップロードは、「財務諸表等入力シート」のアップロード手順に 準じます。

「(2)事業報告書/施設状況票」「手順3」の「事業報告書/施設状況票アップロードファイル選択」メニューから行ってください。

事業報告書等電子報告システム

```
★ホーム 📰 事業報告書の作成 🖌 名称等変更届 🕹 経営指標自己診断チェックシート 🕓 簡易経営診断申込 💷 履歴の照会
```

- 済 手順1:事業報告書/施設状況票の記入要領及び記載例をダウンロード
- 済 手順2:事業報告書/施設状況票ダウンロードファイル選択
- 未 10-ドファイル選択 10-ドファイル選択
- 有 手順4:事業報告書/施設状況票アップロード結果

#### ※アップロードの際のご注意

使用ブラウザが「Googole Chrome」の場合、アップロードができない事例が報告されています。 アップロードができなかった場合には、事業報告書等電子報告システムの「ホーム」画面の「お客さま 詳細情報」で使用環境(OS)や使用ブラウザを確認し、推奨環境を満たしている PC 等をご利用 いただきますようお願いいたします。

アップロードできない場合には、「事業報告書等の提出に係る FAQNo.45 (P180)」をご参照ください。

# (7) 作成したファイルのエラーリストダウンロード

ダウンロードしたファイルを入力し、アップロードが完了すると、アップロード列に「済」と表示されます。

#### 未 (2)事業報告書/施設状況票

|                     |             | 事業報告書/   | ′施設状況票マニュアルダウンロード |
|---------------------|-------------|----------|-------------------|
| 事業報告書/施設状況票 \$      | 拠点住所 🗘      | アップロード 🗢 | 15- ÷ ^           |
| 事業報告書 I             | -           | 済        | 無                 |
| 事業報告書 II(法人(個人)状況票) | -           | 済        | 有                 |
| 施設状況票(拠点名A)         | 東京都中央区1-1-1 | 済        | 有                 |
| 施設状況票(拠点名B)         | 東京都中央区1-1-2 | 済        | 有                 |
| 施設状況票(拠点名C)         | 東京都中央区1-1-3 | 済        | 無                 |
| 施設状況票(拠点名D)         | 東京都中央区1-1-4 | 未        | 無                 |
| 施設状況票(拠点名E)         | 東京都中央区1-1-5 | 未        | 無                 |
| 施設状況票(拠点名F)         | 東京都中央区1-1-6 | 未        | 無                 |
| 施設状況票(拠点名G)         | 東京都中央区1-1-7 | 未        | 無                 |

アップロード内容にエラーがある場合、「エラー」列に「有」が表示されます。エラー内容は「手順4: 事業報告書/施設状況票アップロード結果」に反映されます。エラーリスト列の<sup>ダウンロード</sup>をクリ ックしてエラーリストをダウンロードしてください。

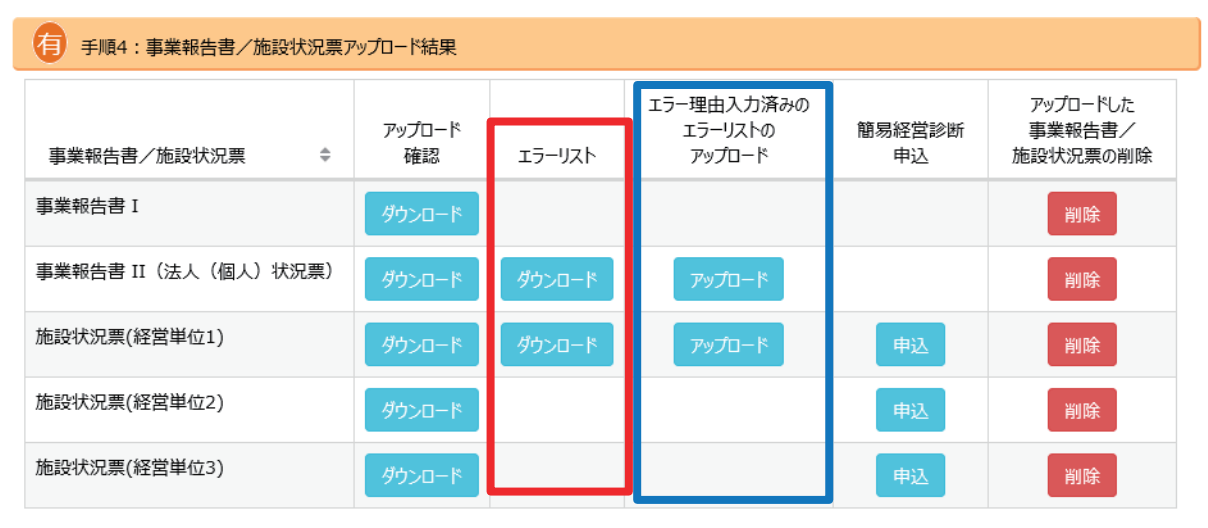

# (8) 作成したファイルの修正と保存

エラーは、主に、事業報告書/施設状況票を作成した際、エラー表示を見落とした場合に表示されま す。事業報告書/施設状況票を修正し、「エラーなし」になった施設状況票を再アップロードしてくださ い。事業報告書/施設状況票で訂正ができないエラー(例:K-A特別養護老人ホームと同一拠点 にある K-C 短期入所の延べ利用者数及び従業者を K-A 特別養護老人ホームに一括入力したた め、K-C 短期入所がブランクで、エラー「有」が表示された)の場合は、エラーリストのすべての K-C 短 期入所の理由欄に回答(K-C 短期入所を K-A 特別養護老人ホームに一括入力)を入力・上書 き保存してください。

## (9) 修正したファイルのアップロード

エラー理由入力済のエラーリストのアップロード列の アップロード をクリックし、修正後のファイルをアップロードしてください。

## (10) 簡易経営診断申込(任意)

| 事業報告書/施設状況票 ◆       | アップロード<br>確認 | エラーリスト | エラー理由入力済みの<br>エラーリストの<br>アップロード | 簡易経営診断<br>申込 | アップロードした<br>事業報告書/<br>施設状況票の削除 |
|---------------------|--------------|--------|---------------------------------|--------------|--------------------------------|
| 事業報告書I              | ダウンロード       |        |                                 |              | 削除                             |
| 事業報告書 II(法人(個人)状況票) | ダウンロード       | ダウンロード | アップロード                          |              | 削除                             |
| 施設状況票(経営単位1)        | ダウンロード       | ダウンロード | アップロード                          | 申込           | 削除                             |
| 施設状況票(経営単位2)        | ダウンロード       |        |                                 | 申込           | 削除                             |
| 施設状況票(経営単位3)        | ダウンロード       |        |                                 | 申込           | 削除                             |

申込したい施設の<sup>申込</sup>をクリックすると、別窓が開き、「簡易経営診断の概要」、「簡易経営診断の申込条件」等の説明と、「お客さまの連絡先」入力フォームが開きます。

いったん事業報告書等電子報告システムの<sup>報告完了</sup>を押下しているお客さまは、「事業報告書の 作成」画面からはお申込ができませんので、その場合は、ログイン後に表示されるホーム画面のメニュ ーにある 簡易経営診断申込 からお申込をお願いします。

| 事業報告書等電子         | 子報告シス    | ምራ               |                |                |          |         | _   |        |       |        | 【お問い合れ<br>事業報告書 |
|------------------|----------|------------------|----------------|----------------|----------|---------|-----|--------|-------|--------|-----------------|
| 会ホーム ■言事         | 業報告書の代   | 乍成 🕜 名称          | 等変更届           | ▲ 経営指標自己診      | 断チェックシート | 6 簡易経営診 | 断申込 | 山履歴の照会 | ■お問い合 | わせ     |                 |
| 簡易経営診断<br>申込施設一覧 | Ĥ        | 簡易経営診断申          | ■込施設−          | -寛             |          |         |     |        |       |        |                 |
|                  | 簡易<br>簡易 | 経営診断申込<br>経営診断申込 | を行います<br>を行う施設 | 。<br>診選択して下さい。 |          |         |     |        |       |        |                 |
|                  |          | 簡易経営診            | 断申込対           | 象施設一覧          |          |         |     |        |       |        | _               |
|                  |          | 施設名              | \$             | 施設住所           | \$       | 施設種類    | \$  | 診断申込   | ÷     | 簡易経営診断 | ^               |
|                  |          | 施設名A             |                | 東京都中央区1-1-1    |          | 特養(従来)  |     | 無      |       | 申込     |                 |
|                  |          | 施設名A             |                | 東京都中央区1-1-1    |          | ケアハウス   |     | 無      |       | 申込     |                 |
|                  |          | 施設名B             |                | 東京都中央区1-1-2    |          | 特養(従来)  |     | 無      |       | 申込     |                 |
|                  |          | 施設名C             |                | 東京都中央区1-1-3    |          | 特養(従来)  |     | 無      |       | 申込     |                 |
|                  |          | 施設名D             |                | 東京都中央区1-1-4    |          | 病院      |     | 無      |       | 申込     |                 |
|                  |          | 施設名E             |                | 東京都中央区1-1-5    |          | 特養(従来)  |     | 無      |       | 申込     |                 |
|                  |          | 施設名F             |                | 東京都中央区1-1-6    |          | 特養(従来)  |     | 無      |       | 申込     | ~               |
|                  |          |                  |                |                |          |         |     |        |       |        |                 |

申込ボタン<sup>申込</sup>が表示されている施設のみ申込が可能です。 ※簡易経営診断の詳細につきましては、本手引きの最後にある「簡易経営診断のごあんない」をご 参照ください。 必要事項をご入力の上上記を承諾のうえ簡易経営診断(有料)を申し込むをクリックしてお申し込みください。 簡易経営診断の受付確認メールを申込の際にご登録いただいているメールアドレス宛に送付いたしま

す。メールアドレスが相違していると、お客様には確認メールが届きません。再度のお申込手続きをお願い いたします。

簡易経営診断案内&申込

簡易経営診断の申込を行います。

| <br>お客様情報 |        | -    |        |
|-----------|--------|------|--------|
| お客様名      | 神谷町福祉会 |      |        |
| 施設名       | 施設名A   | 施設種類 | 特養(従来) |
|           |        |      |        |

| <br>簡易経営診断の概要                                       |                                                                                                    |
|-----------------------------------------------------|----------------------------------------------------------------------------------------------------|
| 内容<br>1. 施設の決算<br>2. 施設の機能<br>3.「自施設の人<br>4. 名指標を5月 | 状況及び施設状況から各経営指標を算出し、同一種類の施設との比較を行ったうえで、総合的なコメントを付します。<br>生・費用の適正性・安定性などの経営指標を分析します。<br>、件費が高いらしいが、そんなに高いのか?」そのような疑問にお答えします。<br>2階に分け、"全体のどのあたりに位置するのか"を一目でわかるようにご提示します。 |
| 対象施設 特別養護老人ホ-                                       | -ム、ケアハウス、通所介護、認知症対応型通所介護、認知症高齢者グループホーム、小規模多機能型居宅介護(2019 年度のみ)<br>- 健施設、保育所、認定で作風、障害福祉サービス(生活介護、共同生活理由)                                                                  |
| お客さま連絡先                                             |                                                                                                    |
| 担当者名                                                | 福祉花子                                                                                                    |
| 担当者名力ナ                                              | フクシハナコ 「施設住所に同じ」を選択した場合、財務諸表等入力シート」                                                                                                    |
| 役職                                                  | 経理主任のデータが反映されます。                                                                                                    |
| 部署                                                  | 経理部会計課 番地等が省略されている場合には、「その他」を選択し、「送付                                                                                                    |
| 電話番号                                                | 0570-033-082 先名」「送付先郵便番号」「送付先住所」を入力してください。                                                                                                    |
| FAX                                                 | 03-3438-0371                                                                                                    |
| メール                                                 | kaikei01@kamiya                                                                                                    |
| メール確認用                                              | kaikei01@                                                                                                    |
| 経営診断報告書の送付先                                         | <ul> <li>施設住所に可じ 〇 その他(以下を入力して下さい。)</li> <li>お客さま連絡先</li> <li>送付先名</li> <li>送付先郵便番号 -</li> <li>送付先住所</li> </ul>                                                         |
|                                                     | ト記を承諾のうう簡易経営診断(有料)を申じれた                                                                                                    |

簡易経営診断料金:1施設・事業 11,000円(税込、送料込) ※簡易経営診断報告書送付・納品時点の消費税がかかります。
簡易経営診断報告書申込対象施設・事業
①特別養護老人ホーム
②軽費老人ホーム(ケアハウス)
③老人デイサービス(通所介護、認知症対応型通所介護)
④認知症高齢者グループホーム
⑤小規模多機能型居宅介護
⑥病院
⑦介護老人保健施設
⑧保育所
⑨認定こども園
⑪生活介護(障害福祉サービス)
⑪共同生活援助(障害福祉サービス)

# (11) アンケート作成および報告完了

| ₱>ケ-ト                                                                                                    |
|----------------------------------------------------------------------------------------------------|
| アンケートにご協力ください<br>アンケート                                                                                    |
| ▶ 報告完了                                                                                                    |
| 必ず上記の(1)、(2)、(3)の必要書類の提出が完了したら押してください。<br>報告完了状態になると修正ができなくなりますのでお気を付け下さい。                                |
| ※(3)の添付書類を別途機構へ郵送にて提出されるお客様は、<br>(1)、(2)の必要書類のすべてについてアップロード完了後、<br>[報告完了]ボタンを押下し、(3)の添付書類をご郵送下さい。<br>報告完了 |
| 事業報告書・施設状況票のアップロードが完了し、アンケートにご協力いただきましたら、最後に<br>報告完了 をクリックしてください。                                         |
| 報告完了をクリックすると、以降、データのアップロード、ダウンロードはできなくなりますので、ご注意くだ                                                        |
| さい。                                                                                                    |
| ※誤って <sup>報告完了</sup> をクリックした場合には、報告完了を解除いたしますので、「事業報告書へルプデス                                               |
| ク:0570-007-360」までご連絡ください。                                                                                 |
| 以上で、今年度の事業報告書等電子報告システムに係る一連の操作は終了となります。                                                                   |